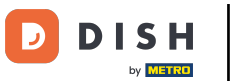

Pierwszym krokiem jest zalogowanie się na konto DISH Order.

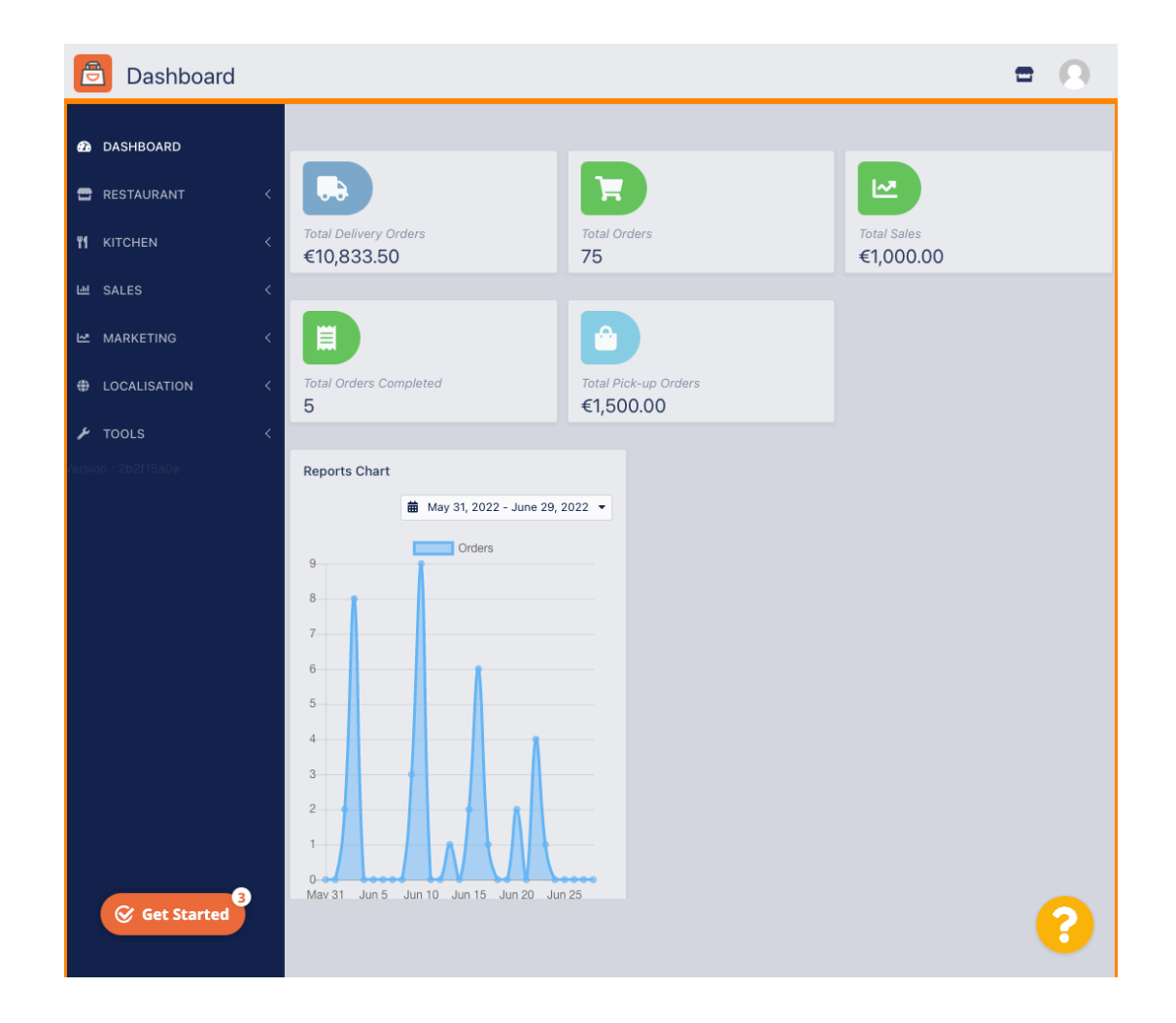

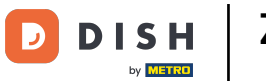

Zamówienie DISH - Jak dodać i edytować obszar dostawy.

## Kliknij na RESTAURACJA.

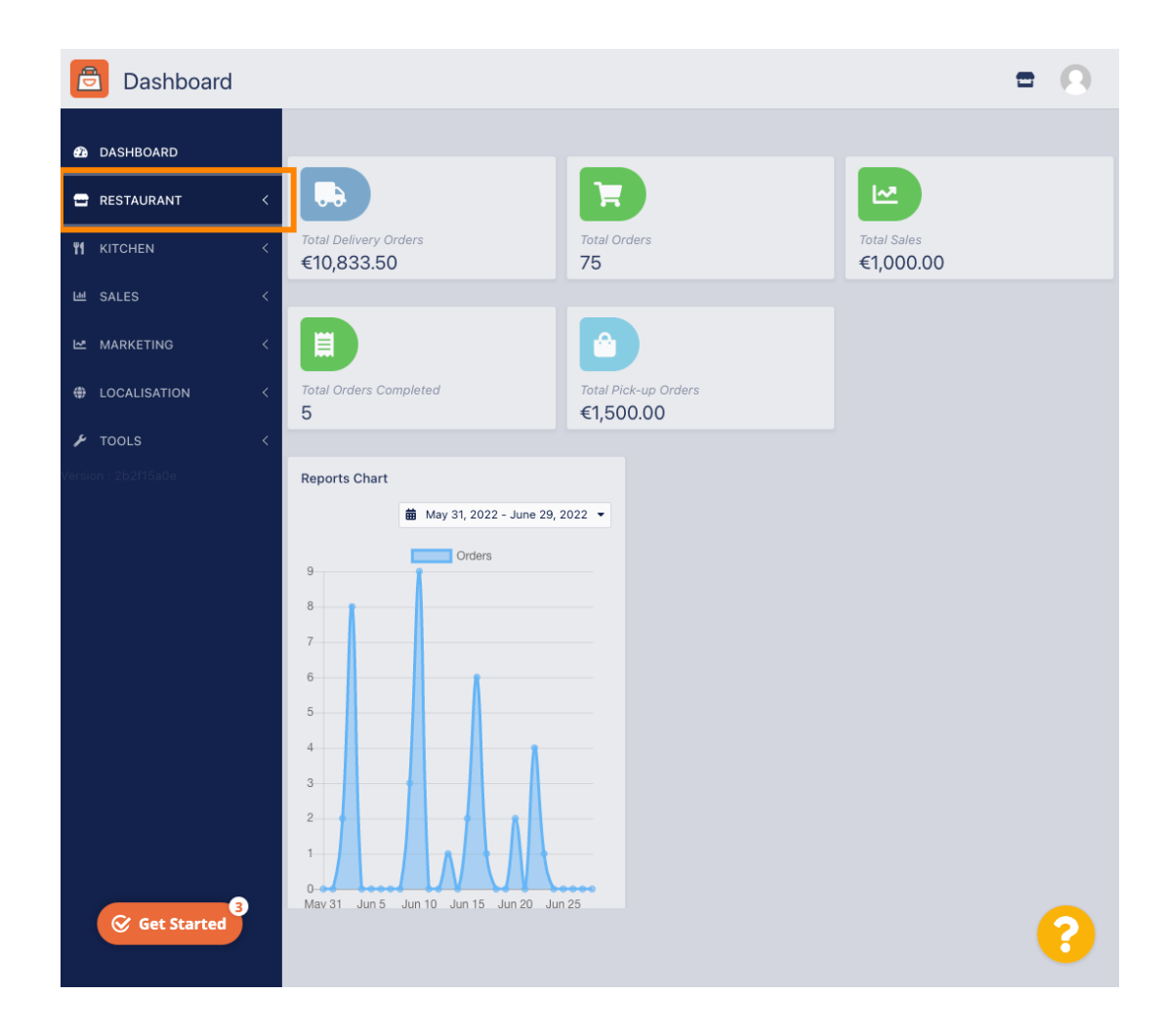

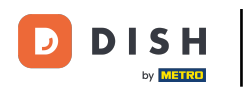

Zamówienie DISH - Jak dodać i edytować obszar dostawy.

# • Kliknij Lokalizacje .

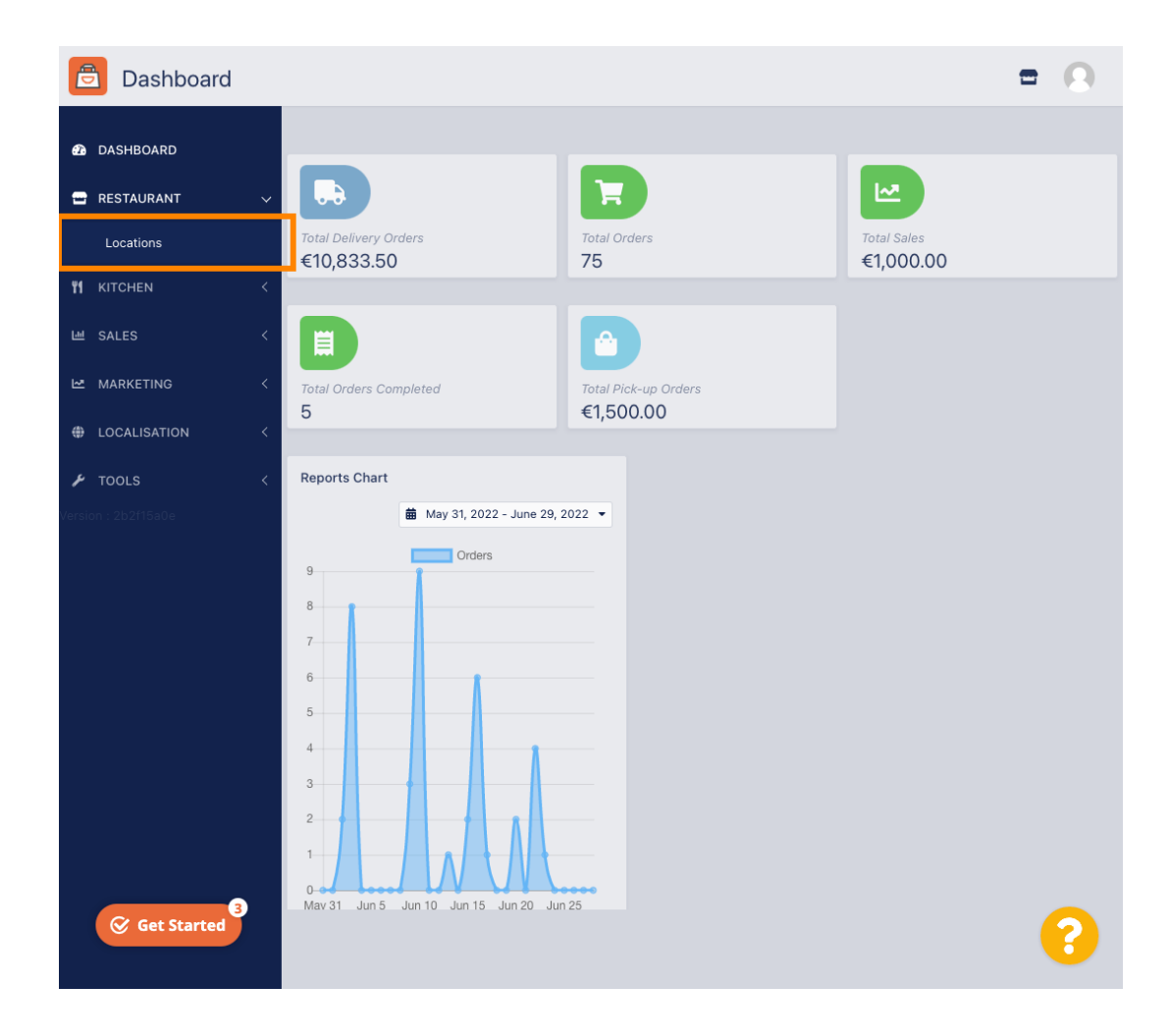

**DISH** Zamówienie DISH - Jak dodać i edytować obszar dostawy.

## Kliknij ikonę edycji (pióro) .

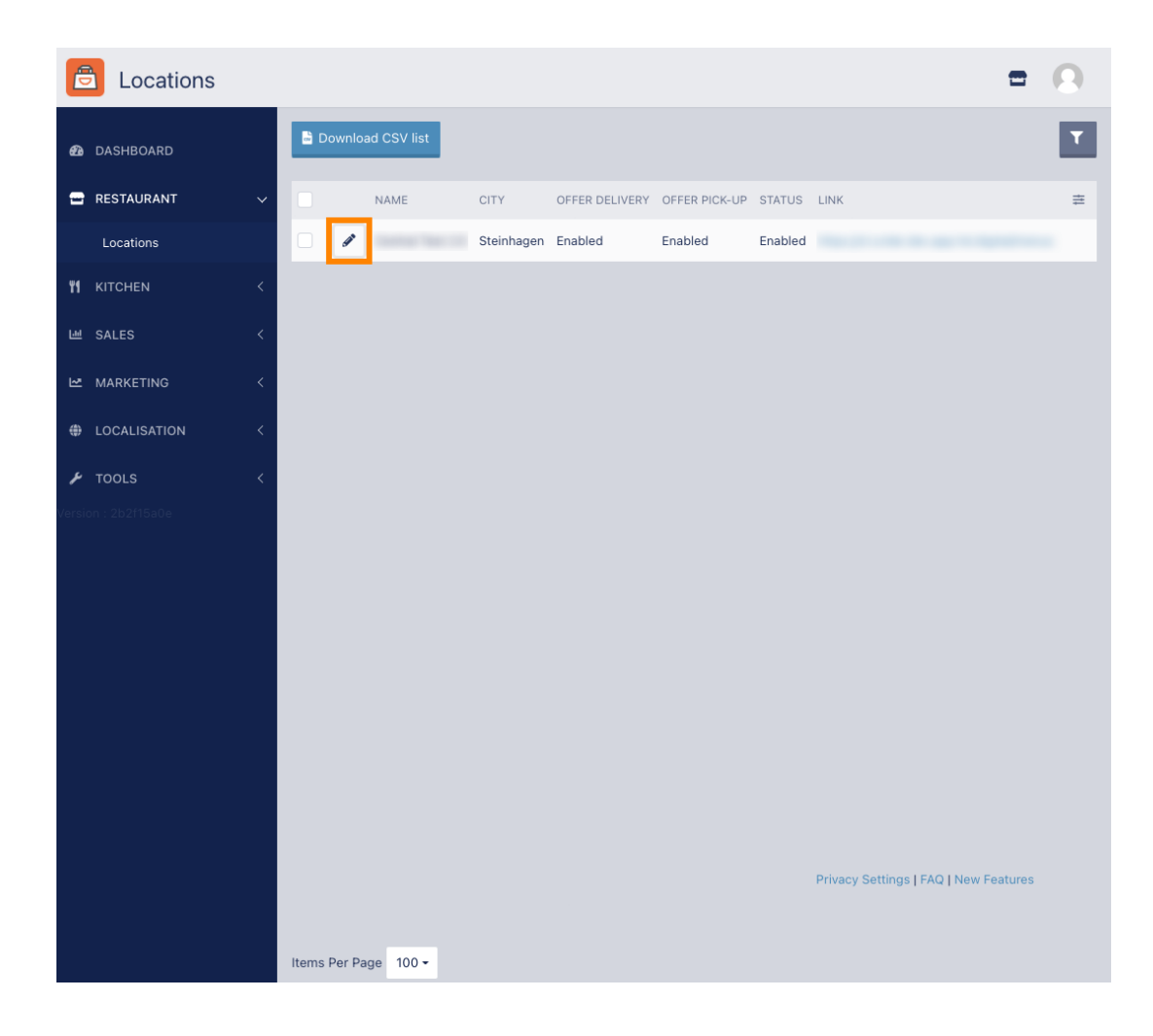

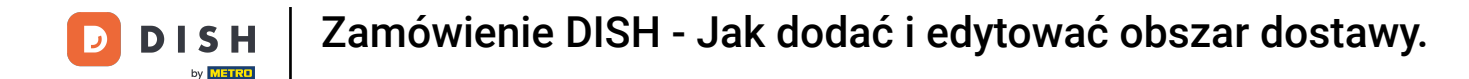

Aby edytować lub skonfigurować obszary dostaw, kliknij Dostawa .

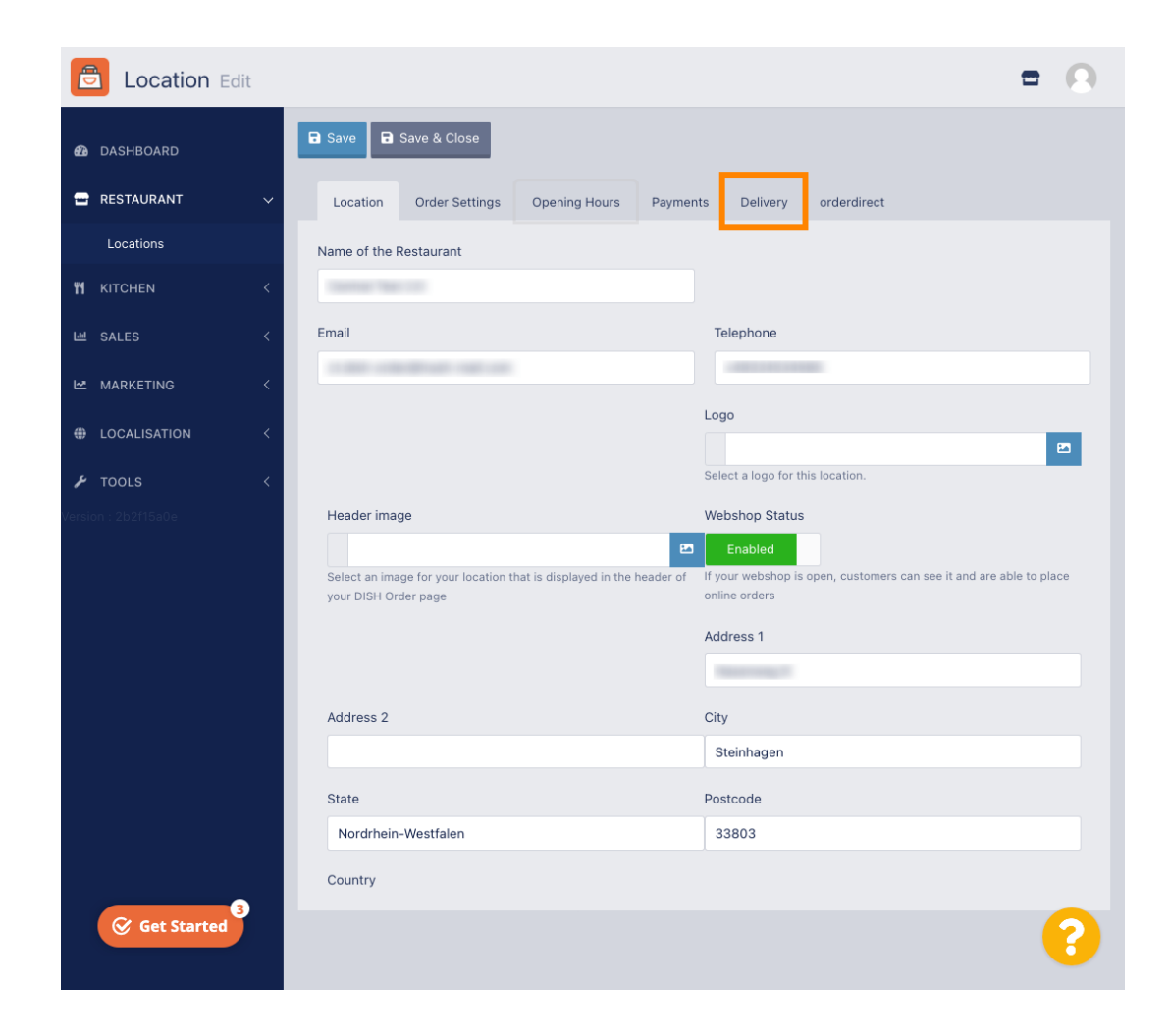

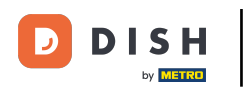

#### Zostaną wyświetlone wszystkie obszary dostaw.

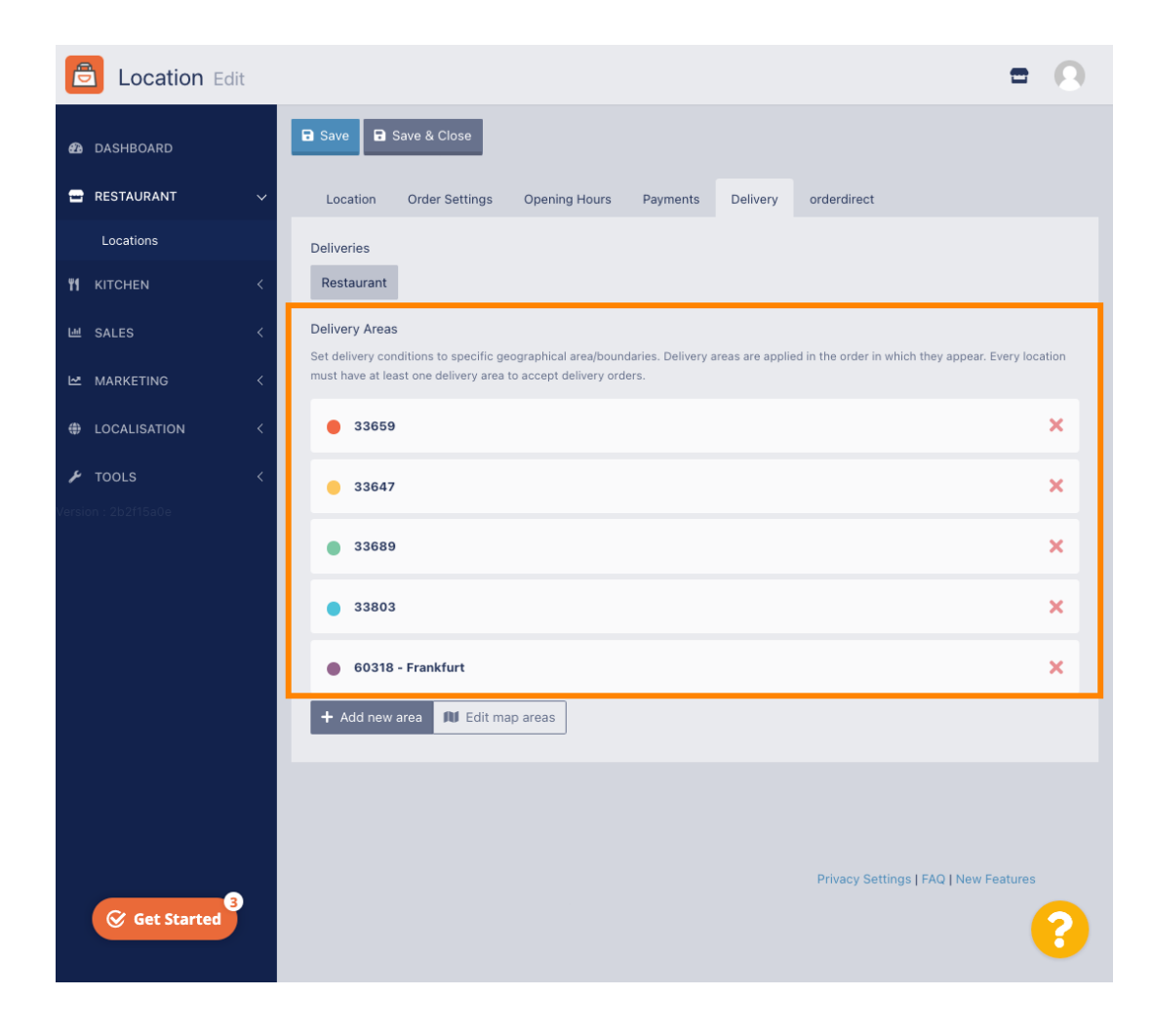

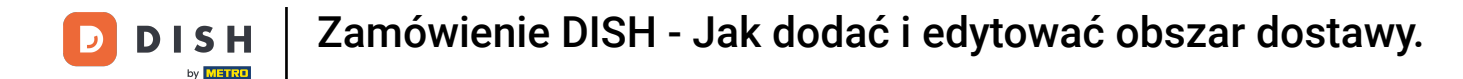

Kliknij przycisk Dodaj nowy obszar, aby dodać nowe obszary dostaw.

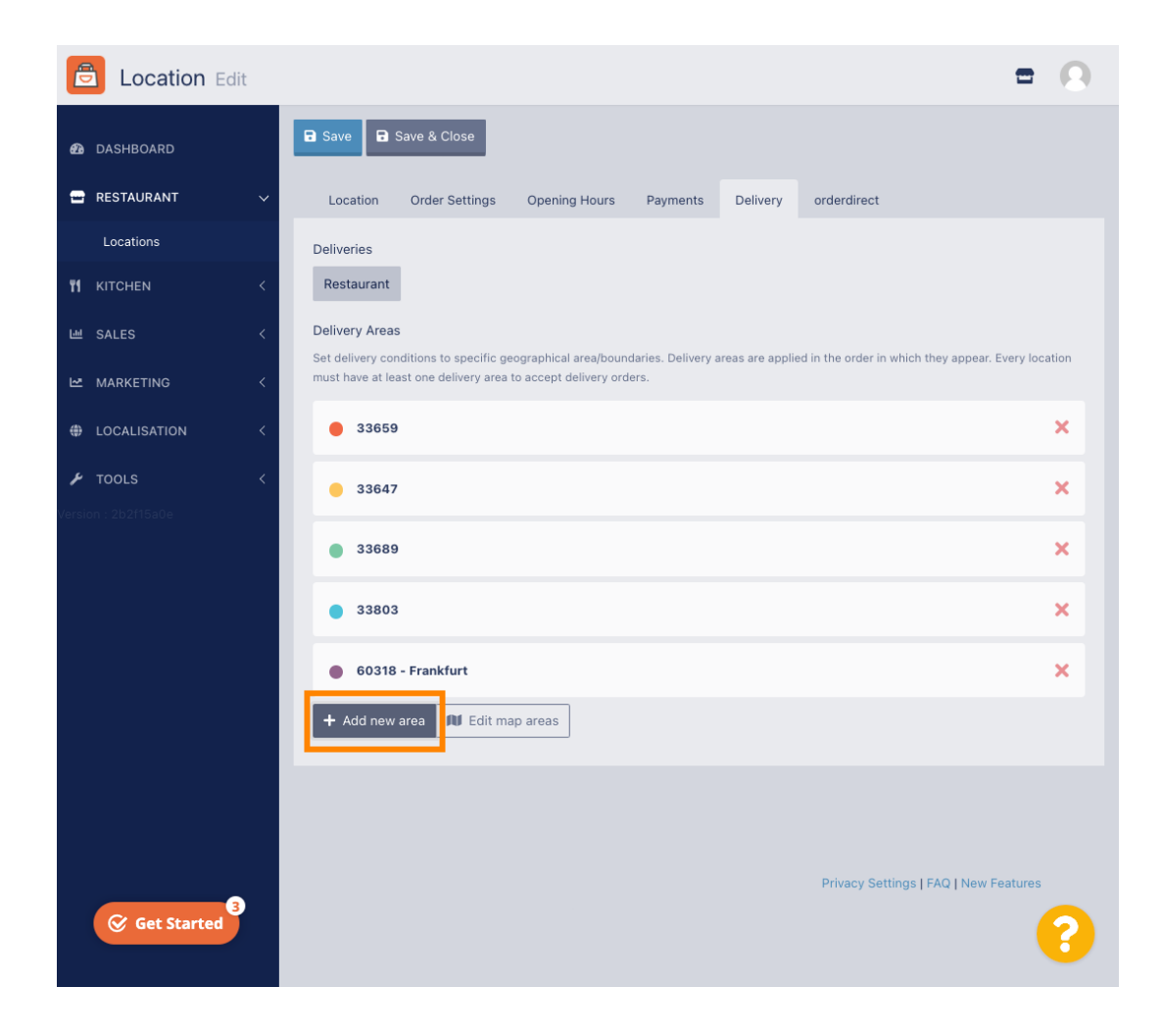

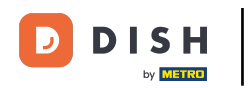

## Kliknij na Obszar 6. To jest nowy obszar dostaw.

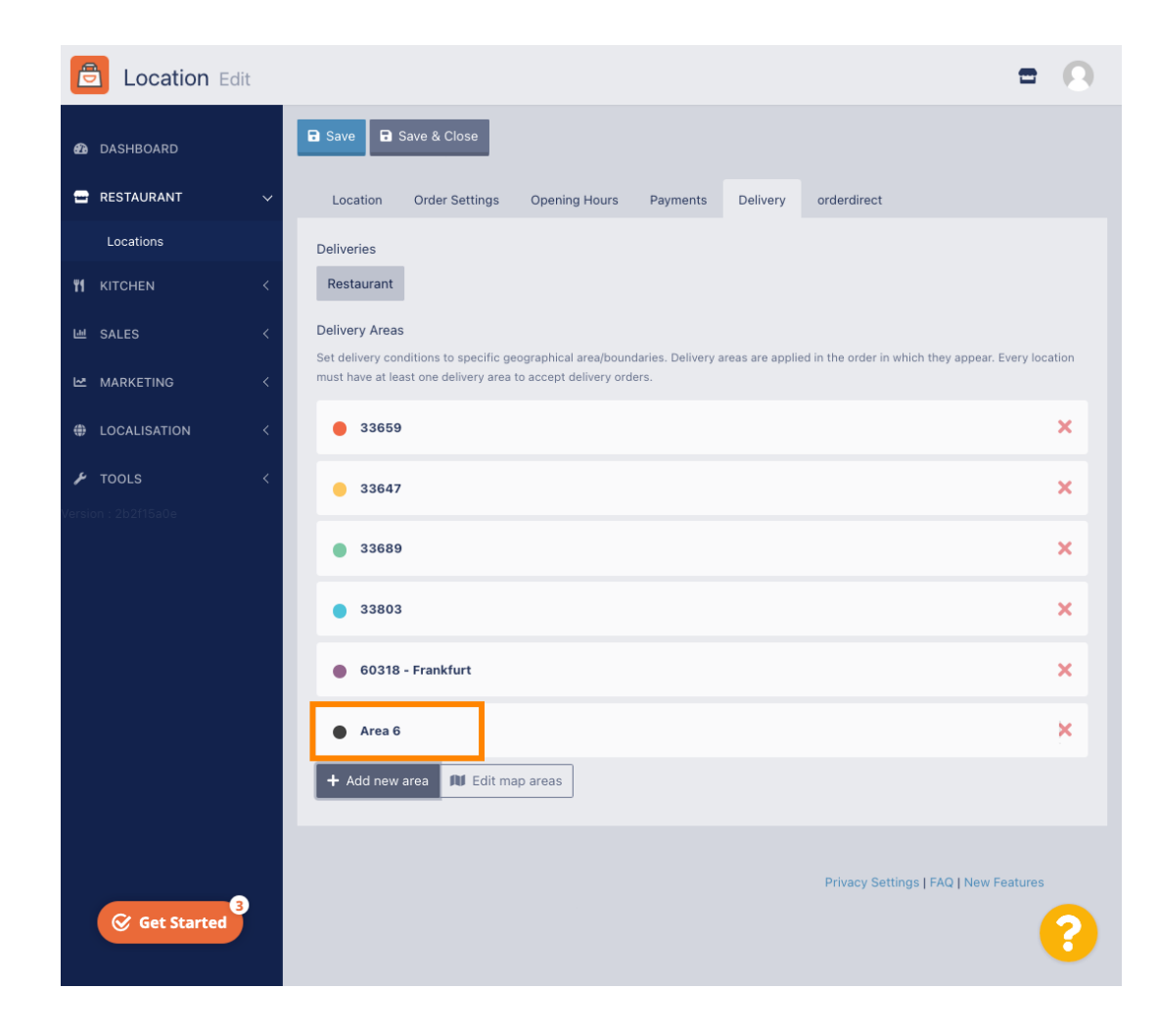

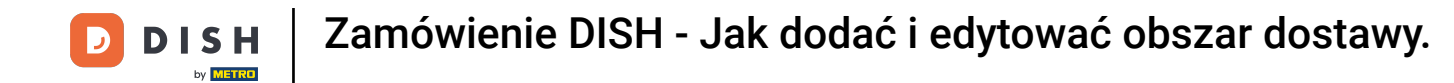

## • Wprowadź wszystkie informacje dotyczące obszaru dostawy.

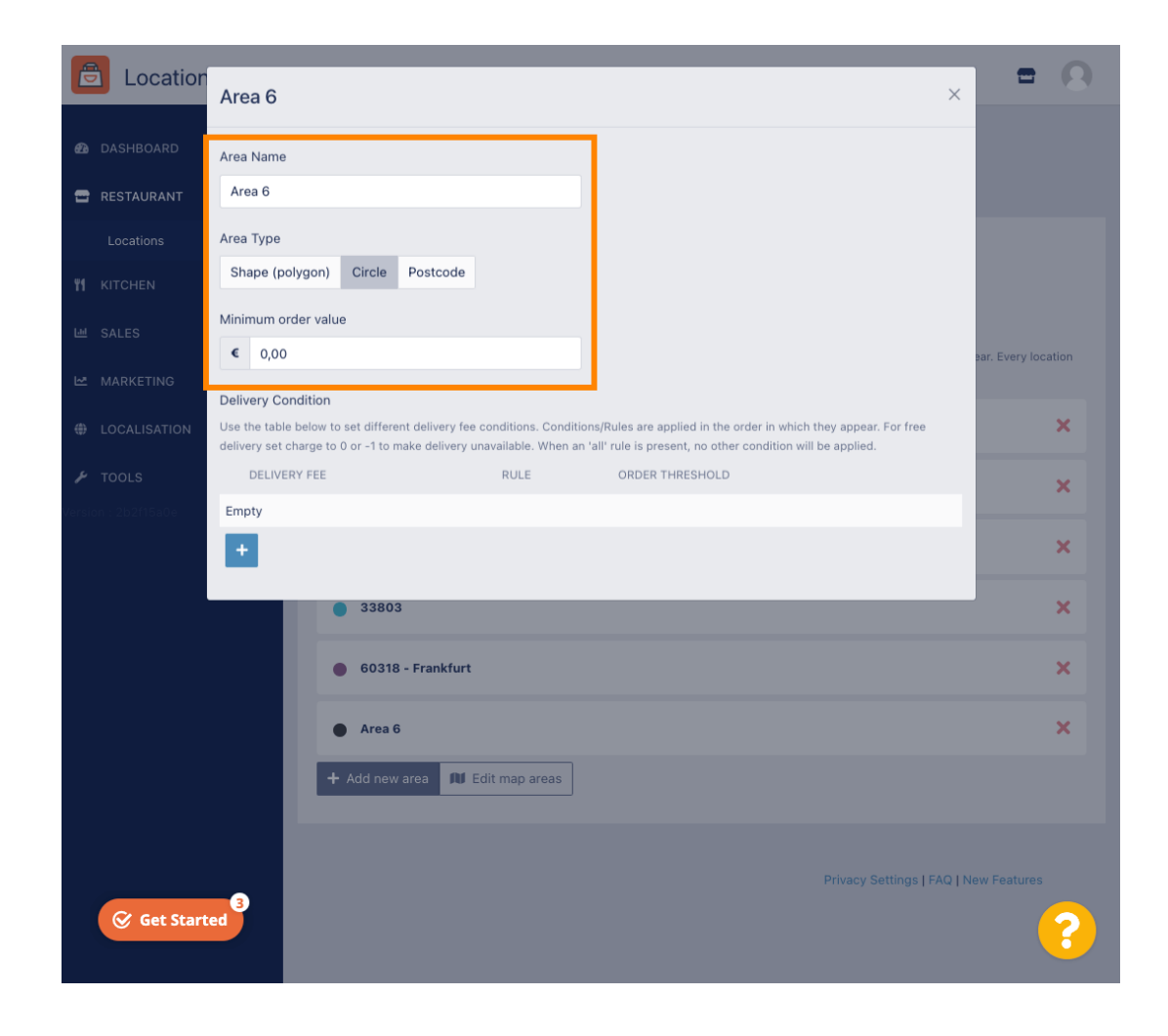

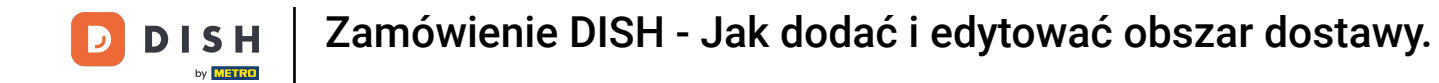

## Kliknij ikonę plusa, aby wybrać dodatkowe warunki dostawy.

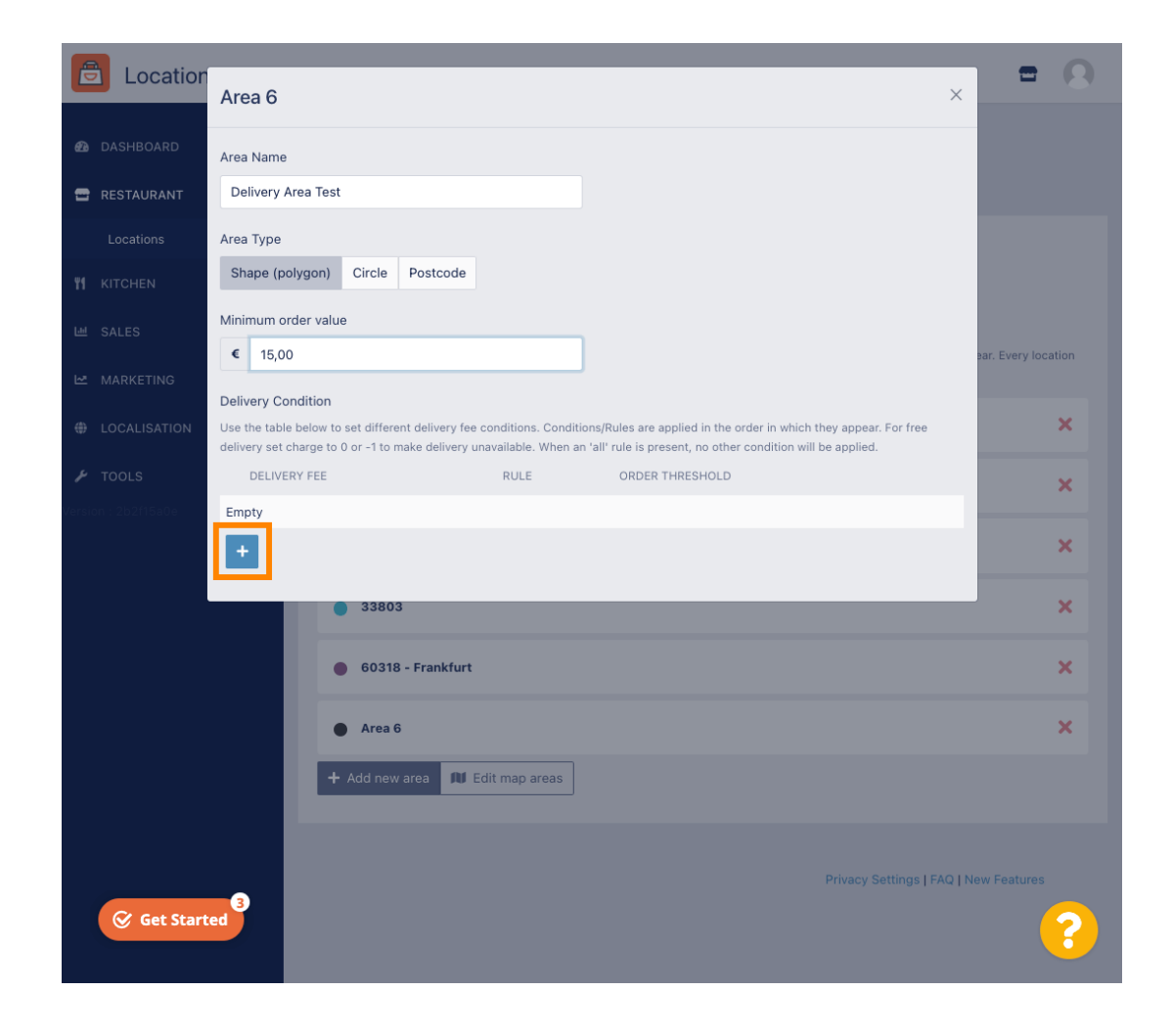

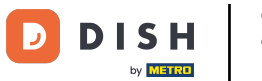

Określ opłatę za dostawę odpowiadającą progowi zamówienia.

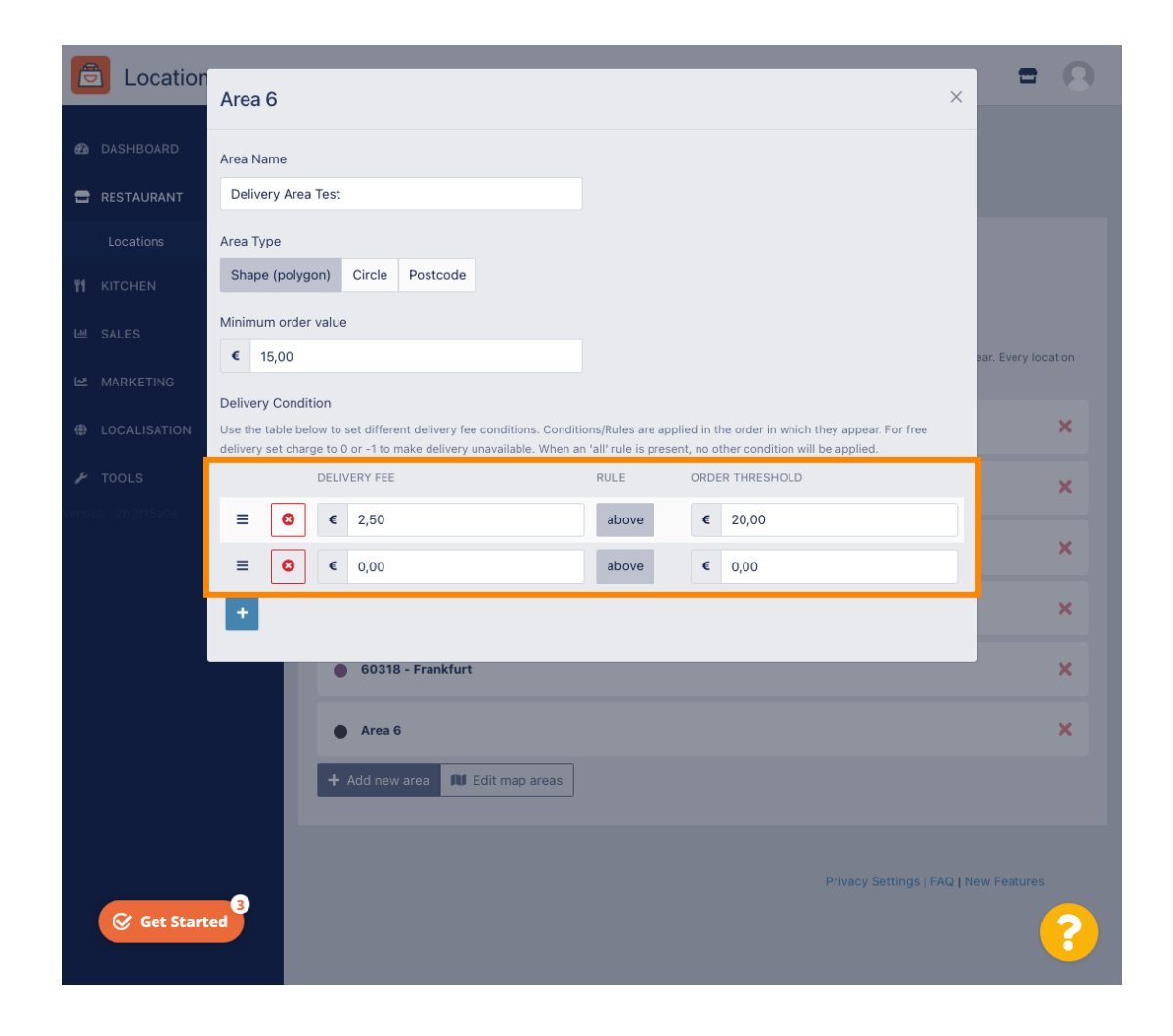

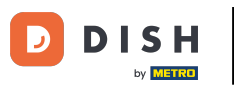

## Po podaniu wszystkich informacji kliknij ikonę x .

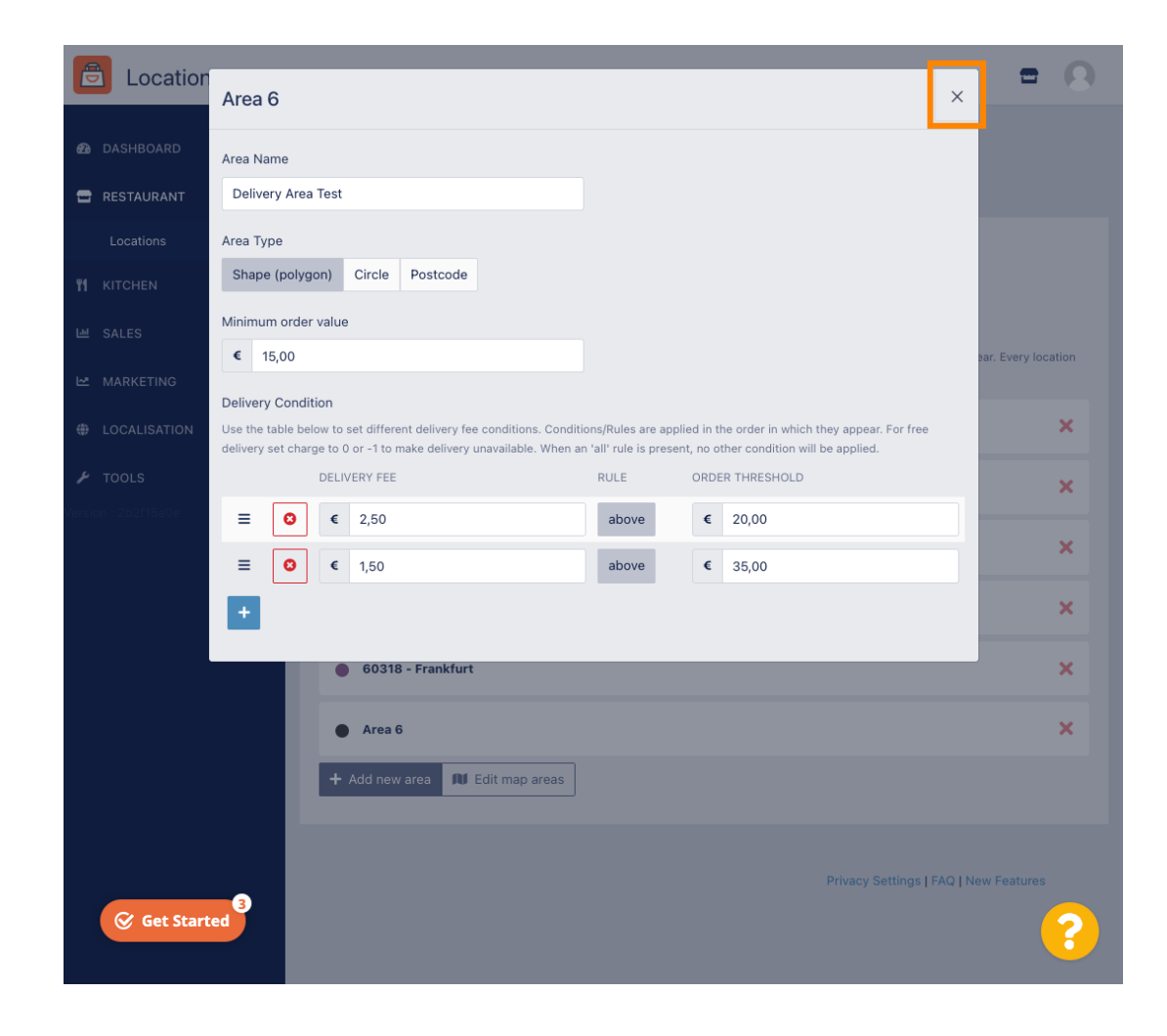

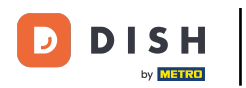

Zamówienie DISH - Jak dodać i edytować obszar dostawy.

### Kliknij Edytuj obszary mapy .

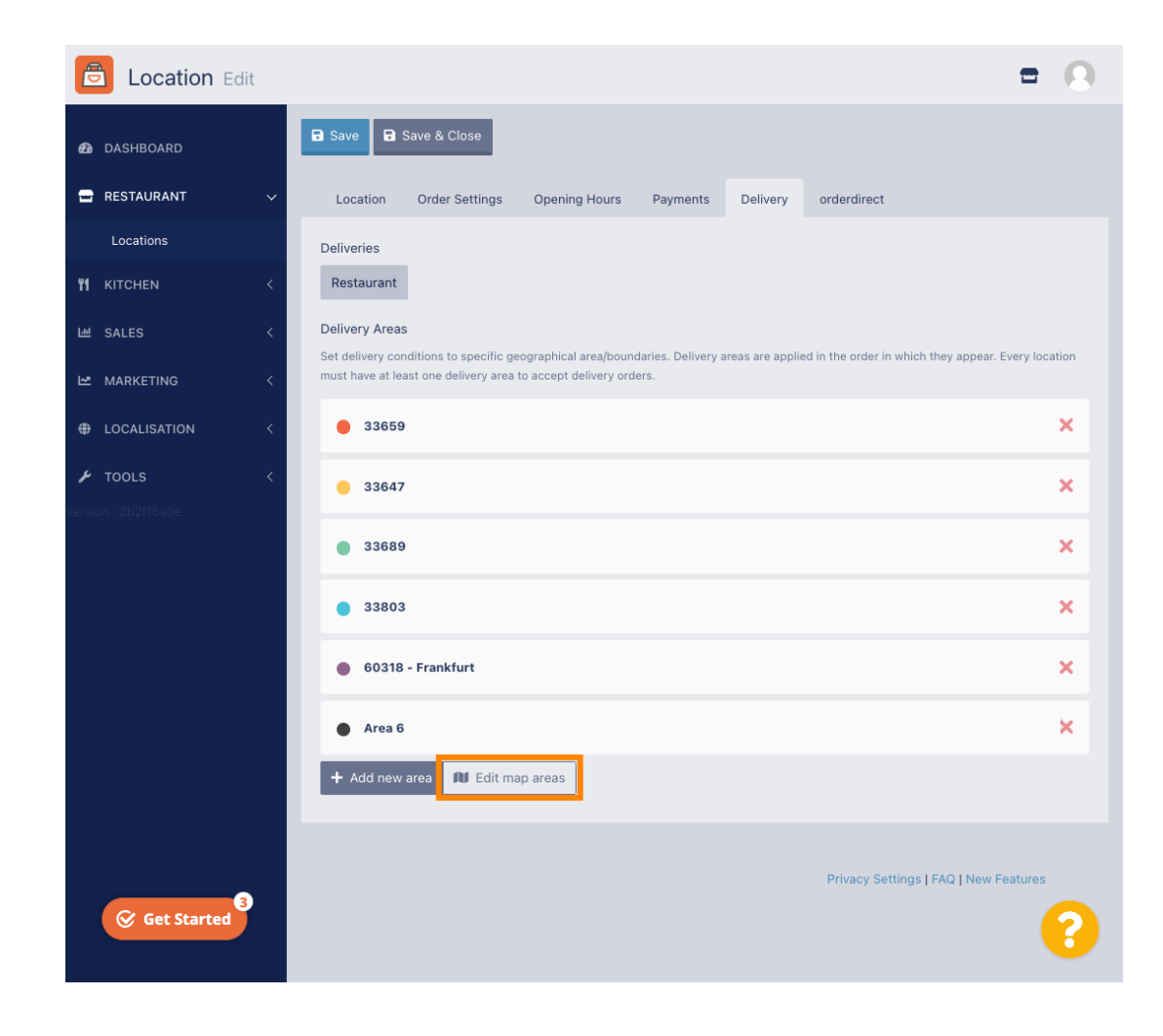

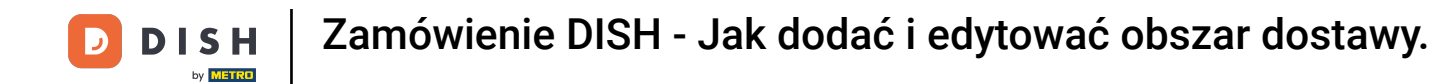

## Kliknij obszar, który chcesz edytować.

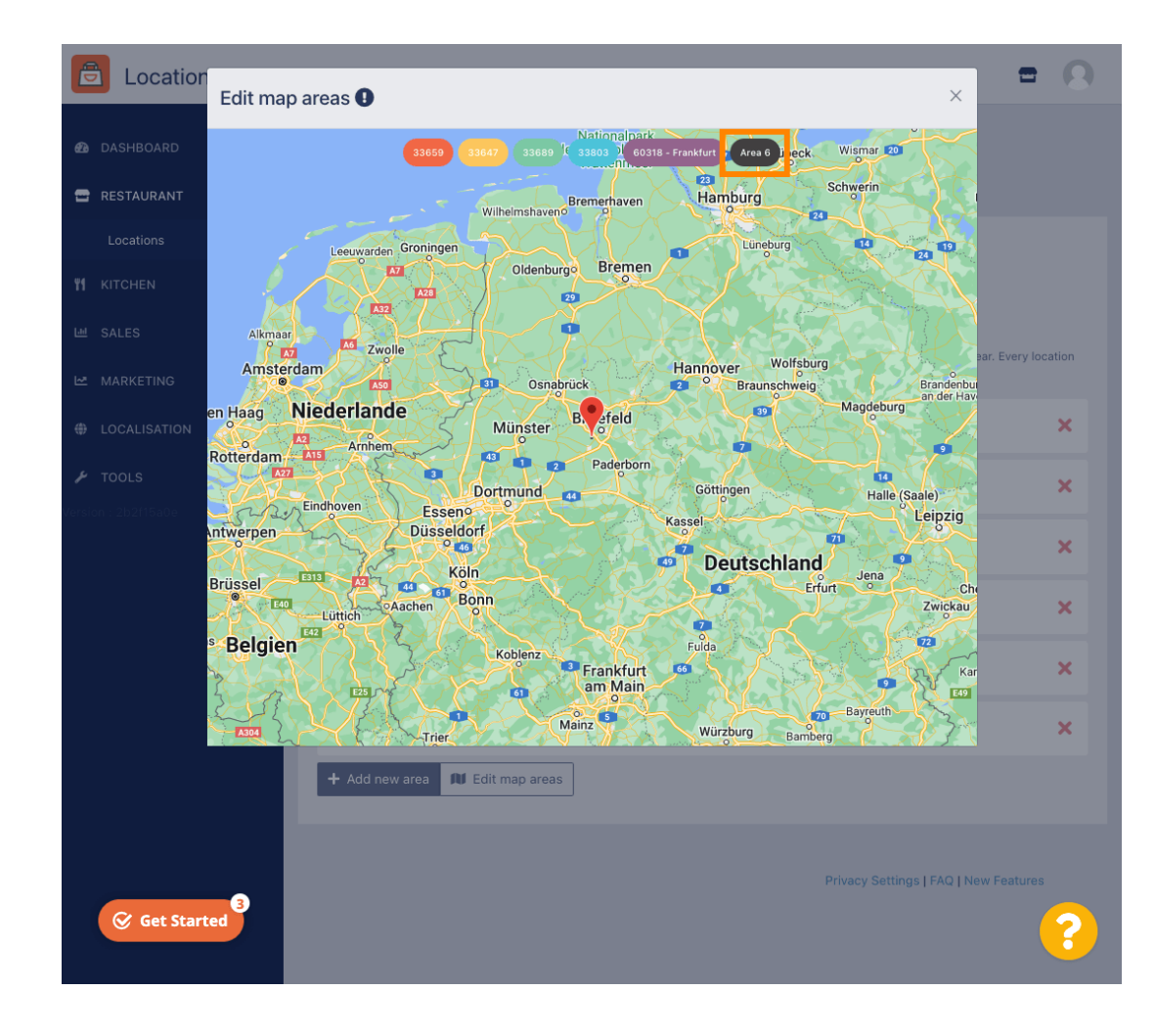

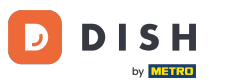

Czerwona pinezka wskazuje lokalizację Twojej restauracji.

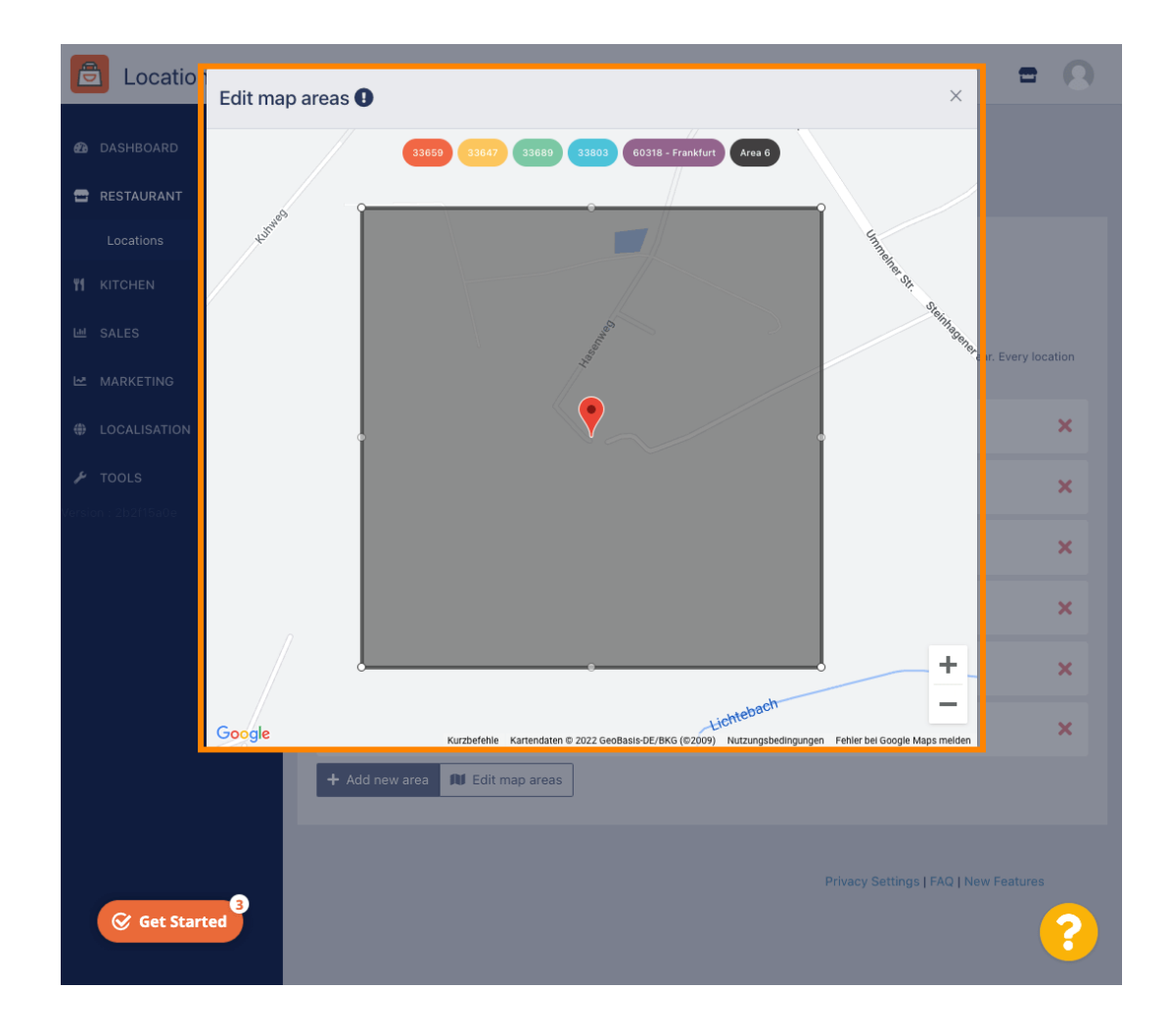

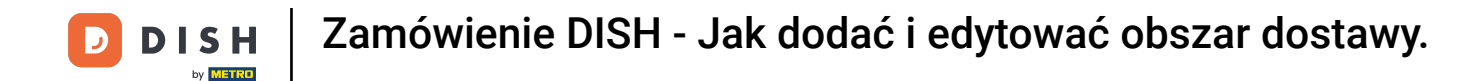

Określ obszar dostawy, dostosowując wielokąt. Kliknij i przeciągnij punkty wielokąta.

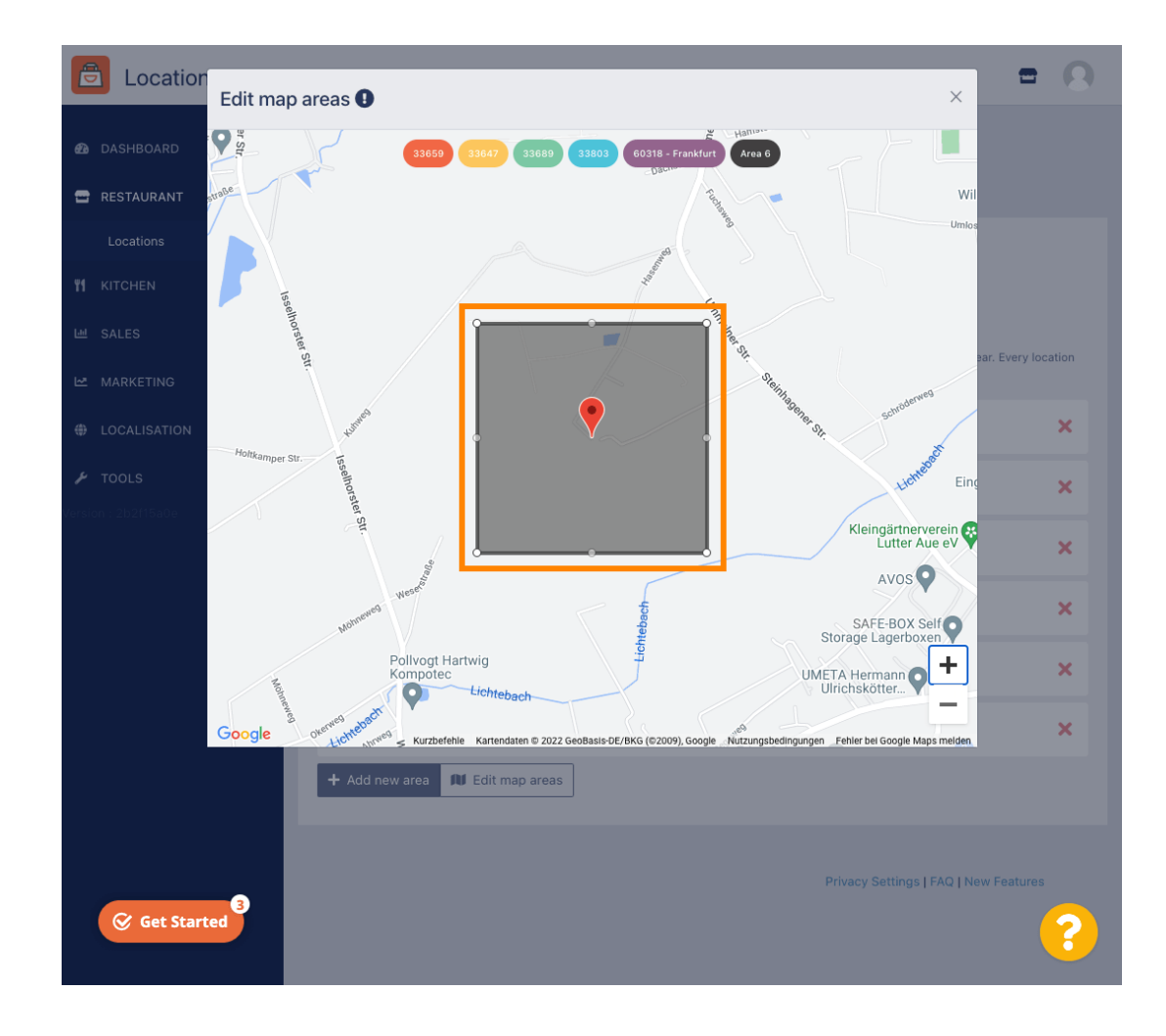

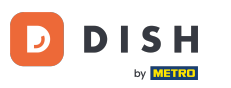

## Po skonfigurowaniu dostawy kliknij ikonę x .

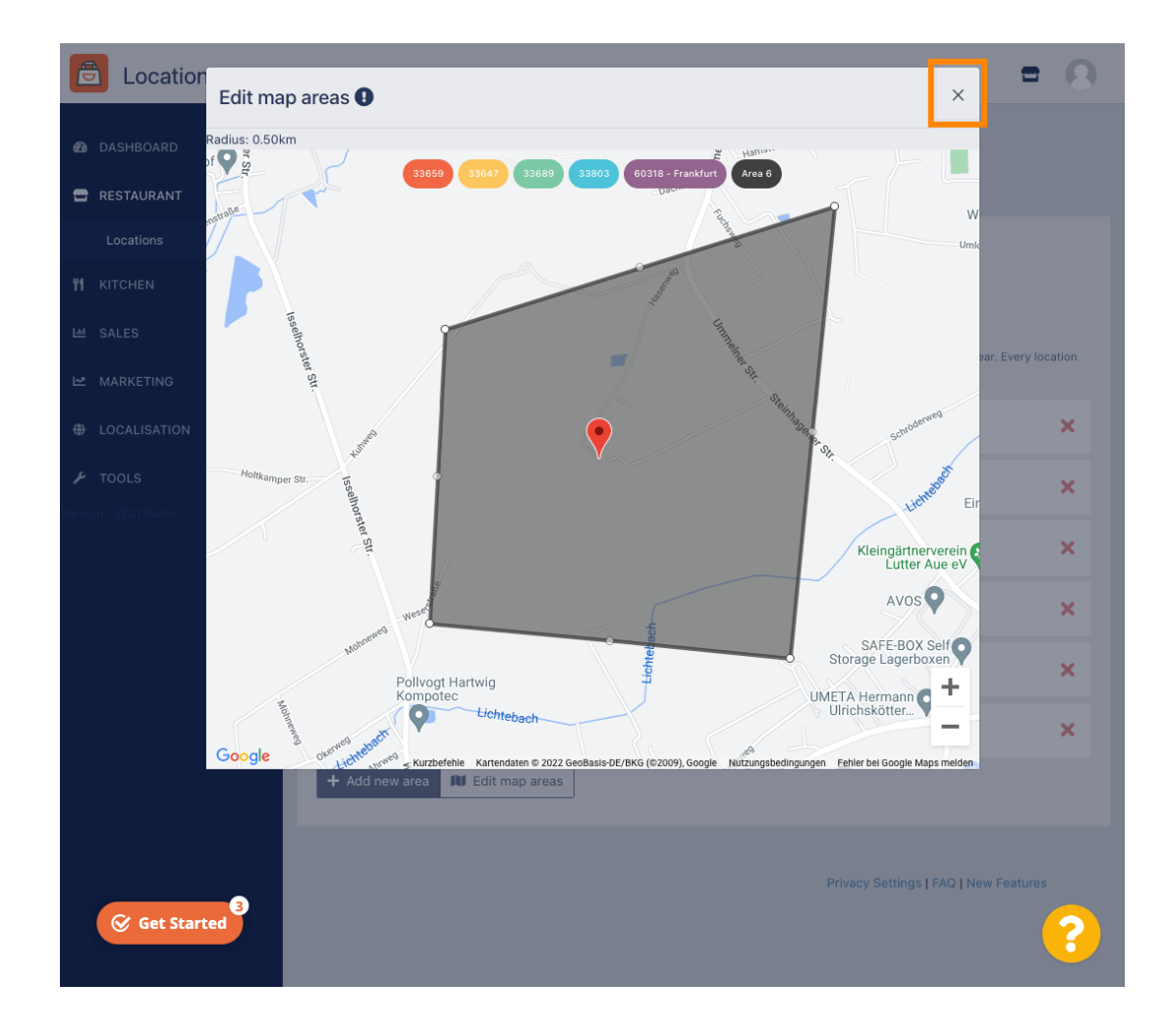

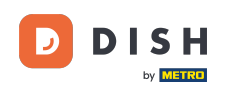

O

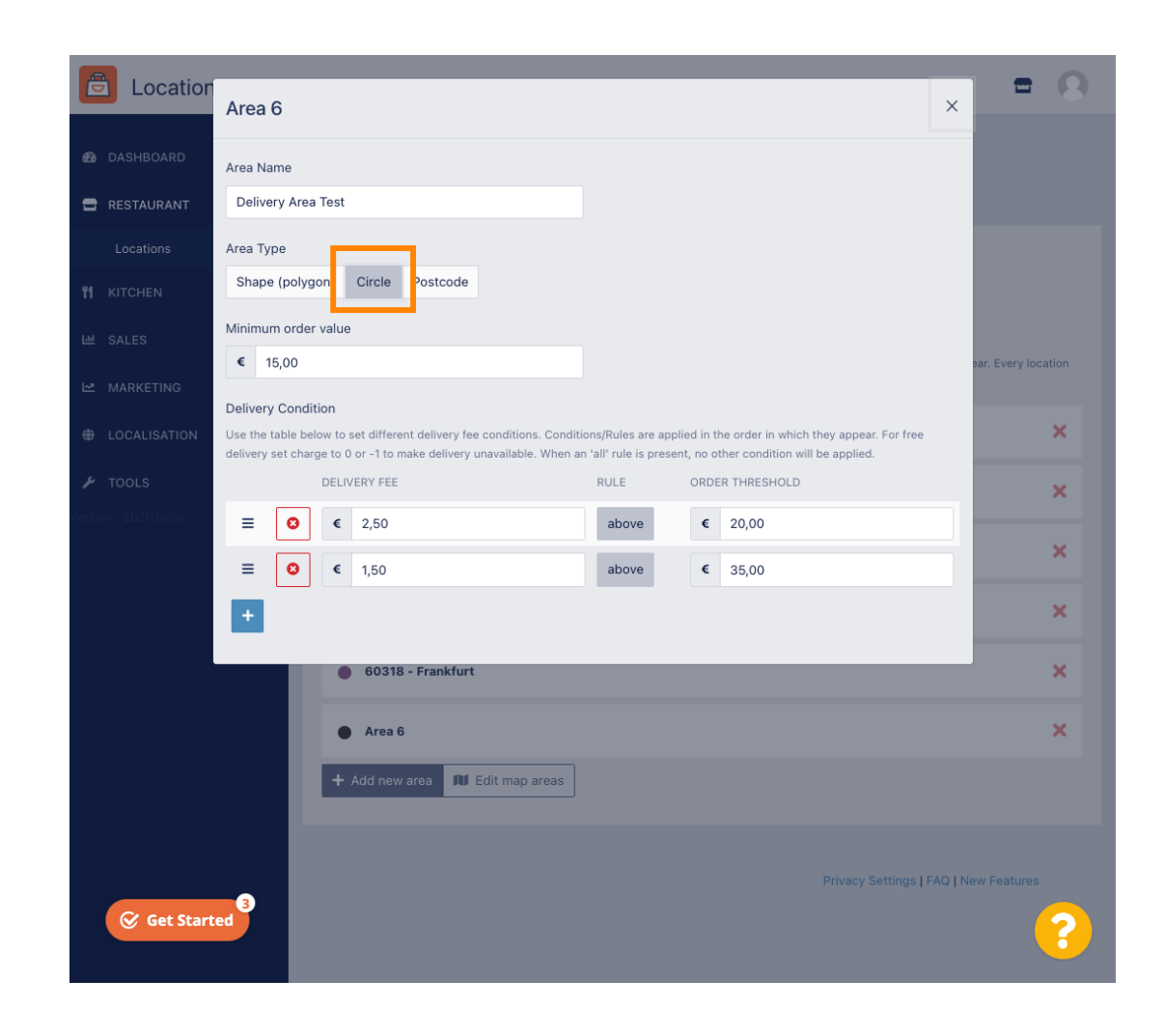

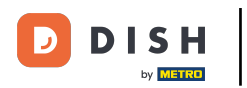

Zamówienie DISH - Jak dodać i edytować obszar dostawy.

### Kliknij Edytuj obszary mapy .

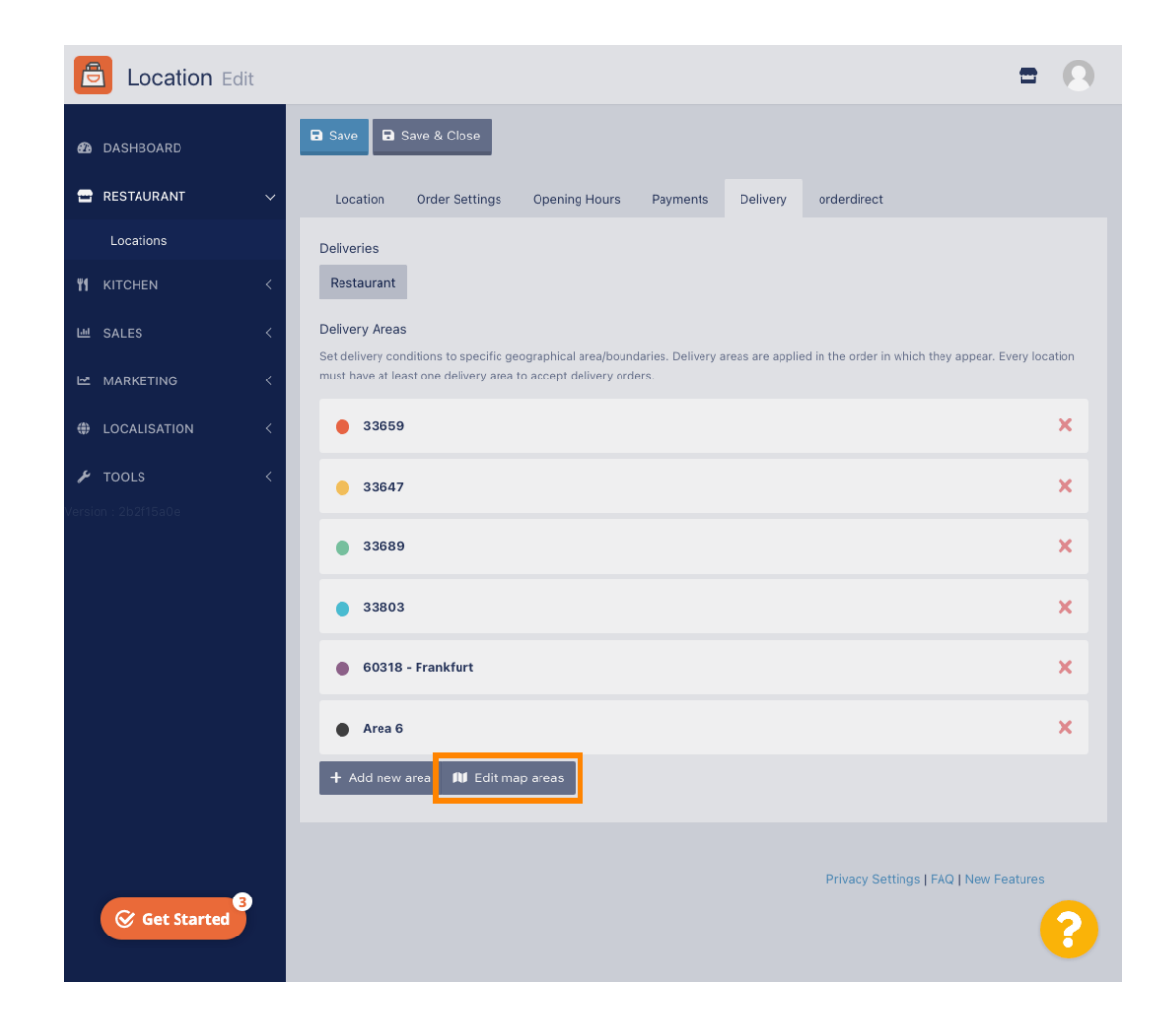

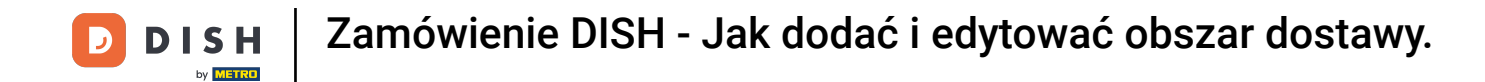

### Dostosuj okrąg indywidualnie. To jest twój obszar dostawy.

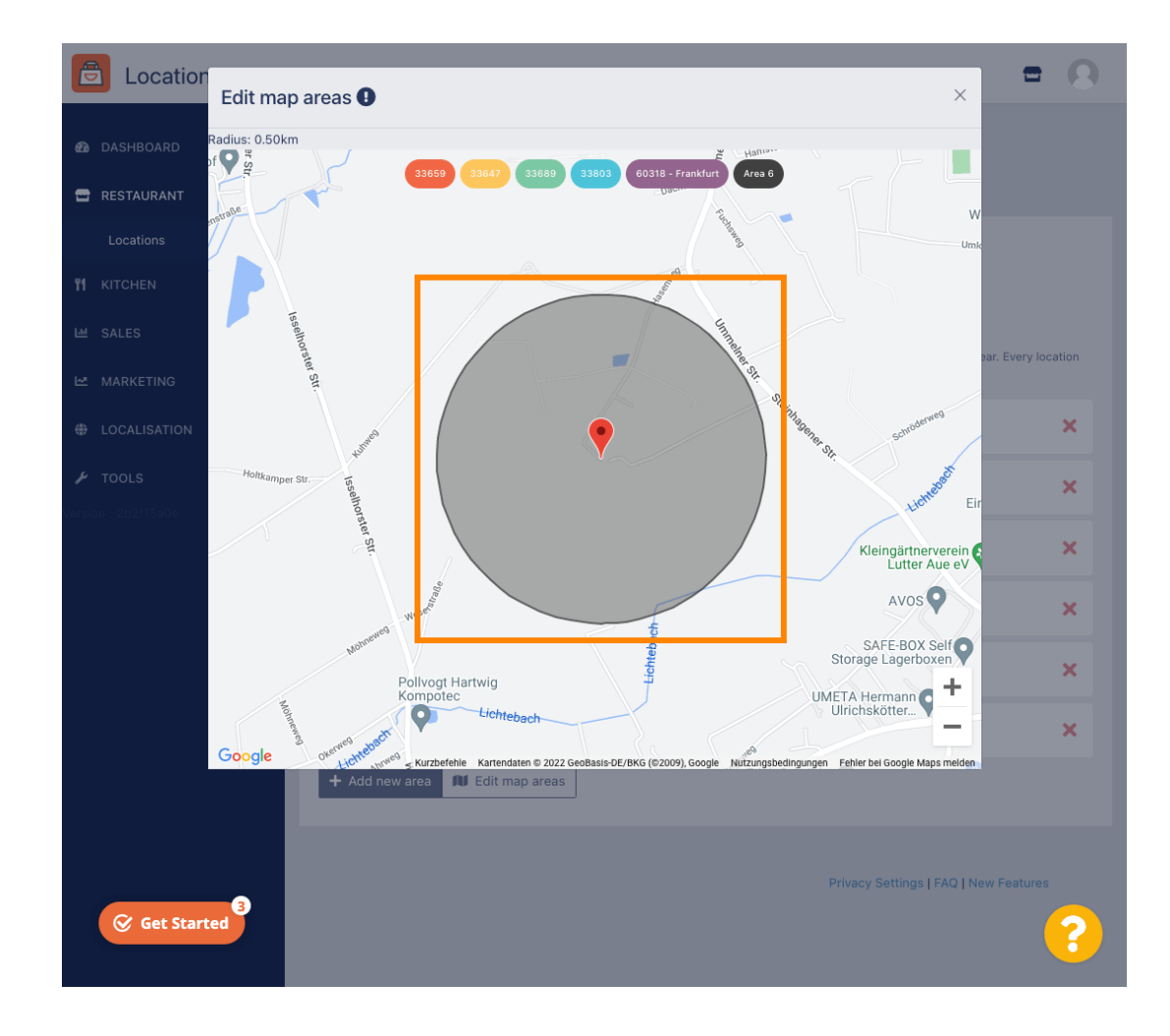

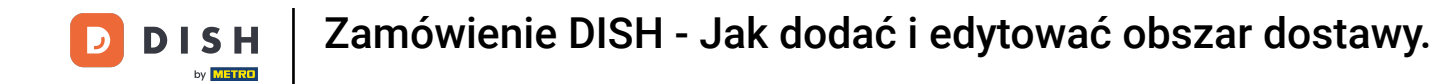

Po zakończeniu konfigurowania obszaru dostawy kliknij ikonę x .

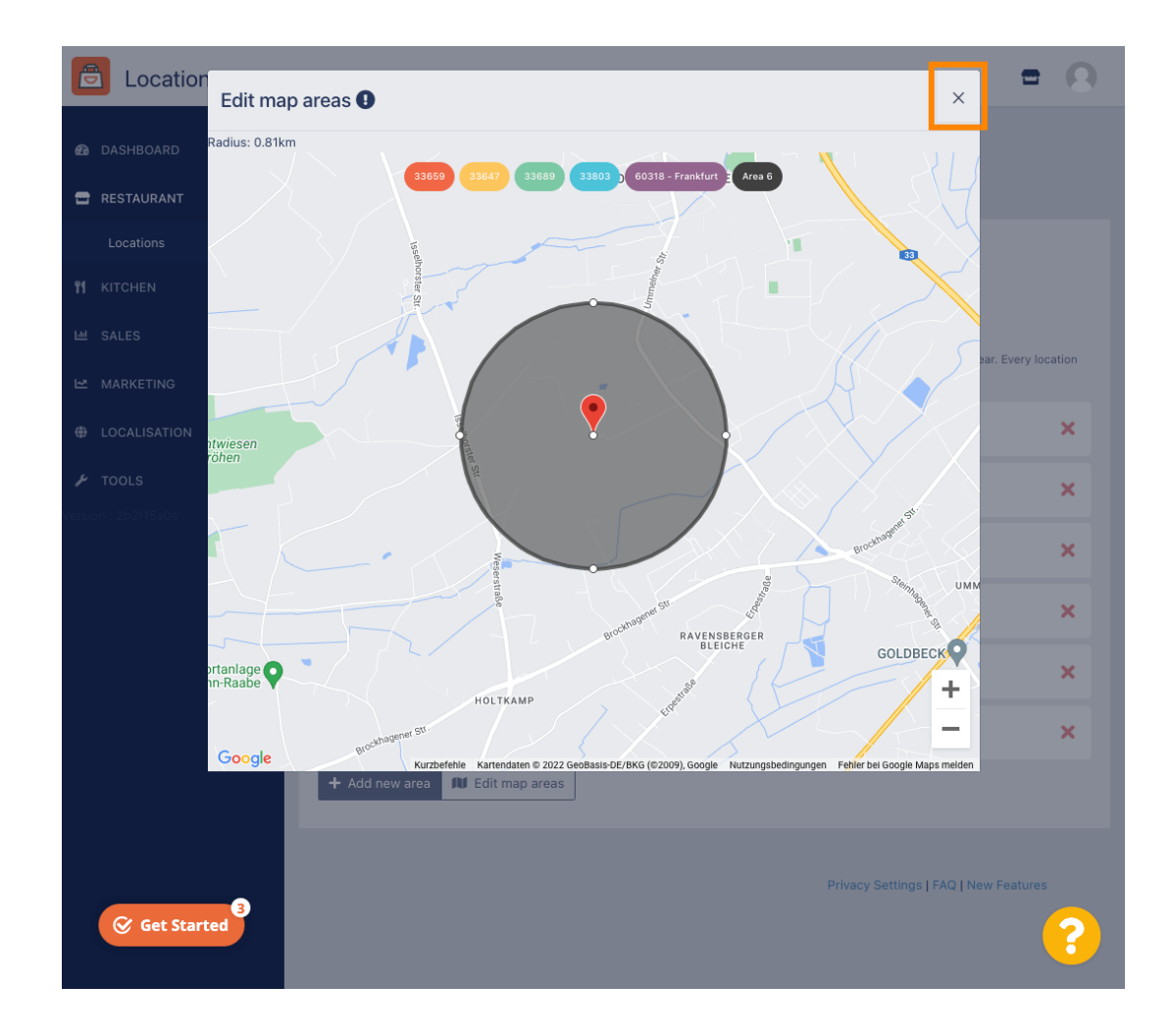

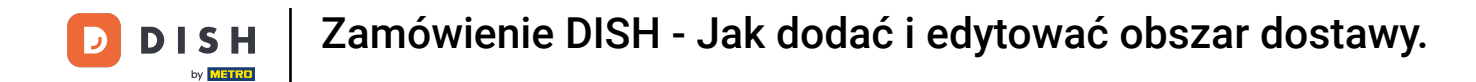

#### Sliknij na Kod pocztowy . Aby wyświetlić obszary dostaw w określonych kodach pocztowych.

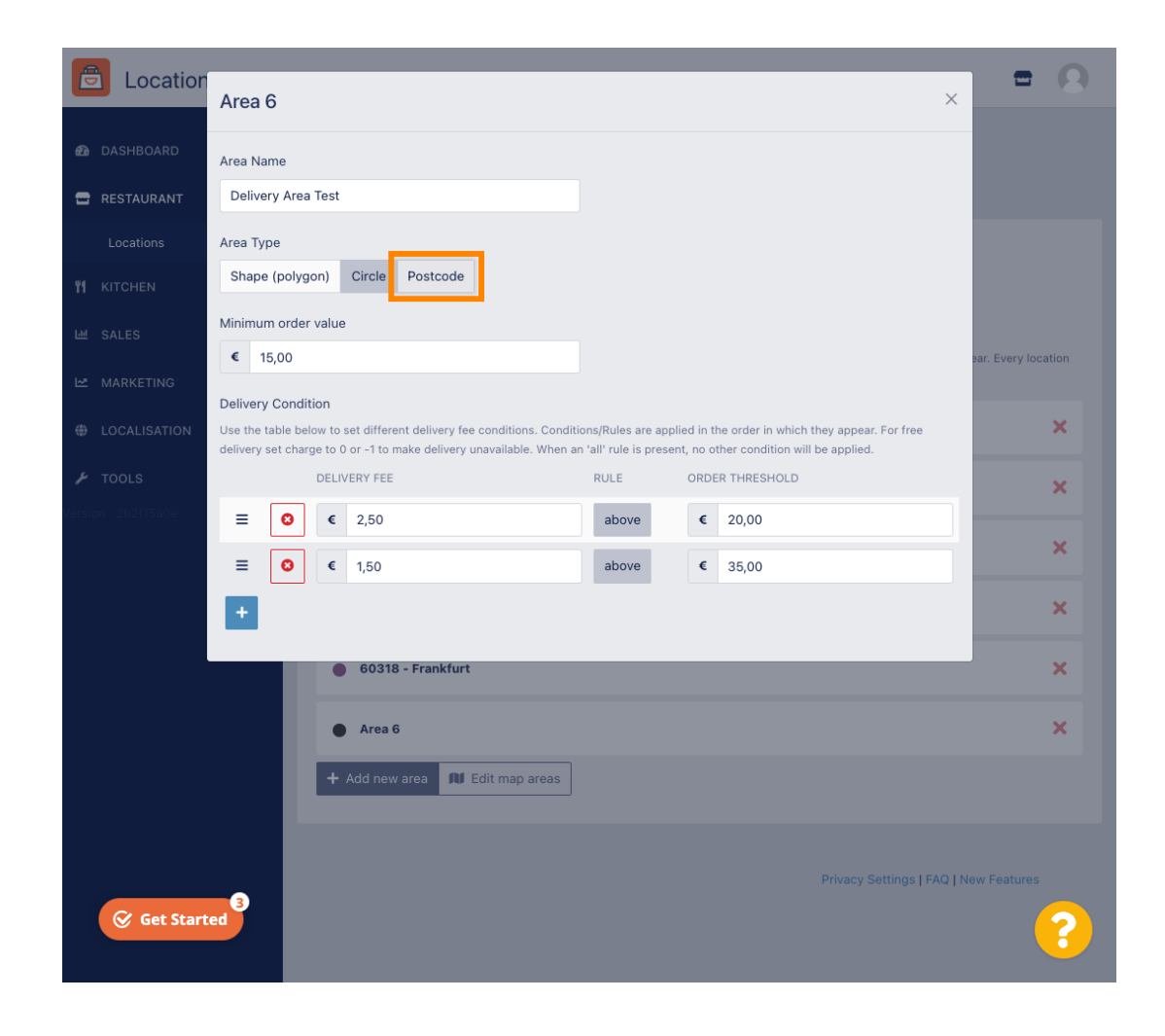

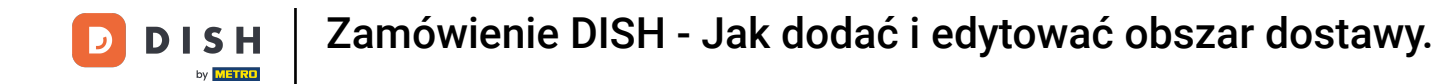

Wprowadź kody pocztowe, na które chcesz dostarczyć przesyłkę.

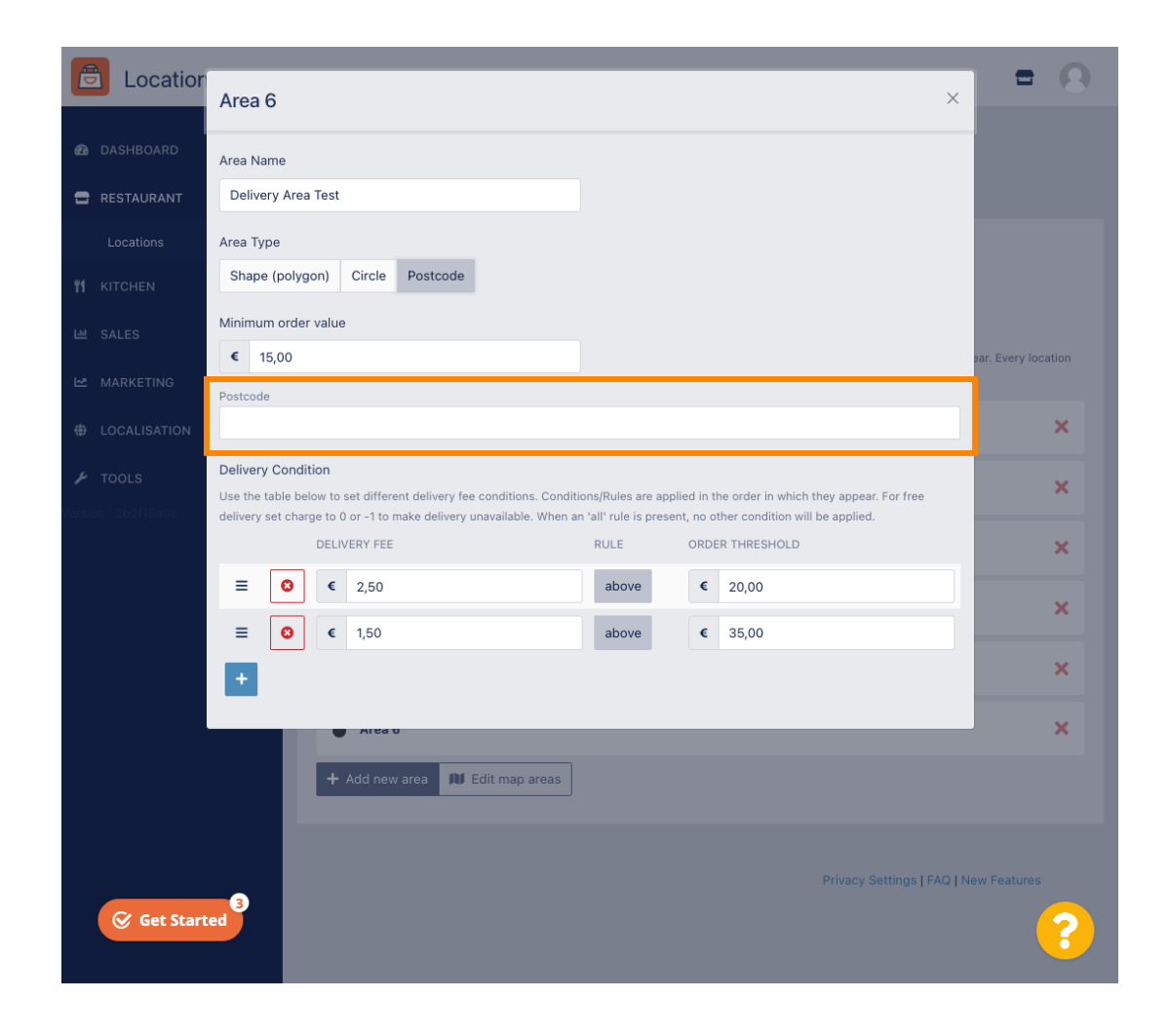

![](_page_23_Picture_0.jpeg)

Zamówienie DISH - Jak dodać i edytować obszar dostawy.

## Po zakończeniu kliknij ikonę x .

![](_page_23_Picture_3.jpeg)

![](_page_24_Picture_0.jpeg)

#### To wszystko. Kliknij Zapisz lub Zapisz i zamknij .

![](_page_24_Picture_3.jpeg)

![](_page_25_Picture_0.jpeg)

Otrzymasz powiadomienie informujące o pomyślnej aktualizacji Twojej lokalizacji.

![](_page_25_Picture_2.jpeg)

![](_page_26_Picture_0.jpeg)

#### Nowy obszar dostaw będzie widoczny.

![](_page_26_Picture_3.jpeg)

![](_page_27_Picture_0.jpeg)

![](_page_27_Picture_2.jpeg)

Zeskanuj, aby przejść do interaktywnego odtwarzacza